PE forms are not available year-round. PE forms are generated and released one to two months before the PE due date. For UK HealthCare employees, the release date is in May.

#### Access the UK Online PE System via myUK

| Step | Action                                                                |                                                                                                    |
|------|-----------------------------------------------------------------------|----------------------------------------------------------------------------------------------------|
| 1    | From myUK, click on<br>the <b>Employee Self</b><br><b>Service</b> Tab | Launch Pad       Employee Self Service       Student Services       Student /         IRIS Systems       IRIS Systems         Related Links       IRIS Launch Pad                                                                                                    |
| 2    | Click on the<br>Performance<br>Management link                        | Launch Pad       Employee Self Service       Student Services       Student Administrat         Overview       Image: Service Services       Image: Service Service Serv |
| 3    | Click on the<br><b>Performance Goals</b><br>and Evaluations link      | Launch Pad       Employee Self Service       Student Services       S         Overview             Employee Services Area                                                                                                    |
|      | This link takes you to<br>the UK Online PE<br>System.                 | Back                                                                                                    |

|                                                  | Home -                                                                      | U K Two (ukadmin2) on t                                                                                                    | what of Nancy Nurse (Narset) - See blue,                                                                                                    |  |
|--------------------------------------------------|-----------------------------------------------------------------------------|----------------------------------------------------------------------------------------------------|----------------------------------------------------------------------------------------------------|--|
| You should now see                               | To Do -<br>Employee that Evaluation<br>Narry Narry                          | * Many Nurse<br>Second Second Sec | Links<br>Og Chut Resources<br>UK/PE Page<br>I Ean                                                                                                    |  |
| your Home page in<br>the UK Online PE<br>System. | My Goals -<br>201 Balvershy Goal Plan<br>Your Goal plan is currently empty. | My Admin Favorites<br>You don't hav any Admin Favores shortort<br>Inks yet: Click have to add some                                                                                                    | Welcome         Provide the series of the system in mid-<br>December for Cangua employees.         Compare and provide the series of the system<br>compare and provide the series of the system in the<br>optimal SHE Frahavian.           Both find year Allik? In the S SH Plan,<br>the upper provide series in the<br>2013 University Ged Plan to Campus (on-<br>Halthces) SHE Graup Plan to Heathcare<br>employees.         SHE SHE SHE SHE SHE SHE<br>SHE SHE SHE SHE SHE SHE SHE<br>She SHE SHE SHE SHE SHE SHE SHE SHE SHE SHE |  |
|                                                  | Tile trowser                                                                |                                                                                                    |                                                                                                    |  |

#### **Basic Navigation – Accessing Employee Performance Evaluation Forms**

You have two options when accessing your employees' PE forms.

| Option One:                                          | My Team             |                   |                 |
|------------------------------------------------------|---------------------|-------------------|-----------------|
| <ul> <li>Click on the employee record you</li> </ul> | Calamity<br>Forrest | Calloway<br>Dixon | Calmon<br>Ebert |
| wish to view                                         | Calfred<br>Gardner  | T                 |                 |
|                                                      |                     |                   |                 |

UK Online PE System – Managing the PE Process for UK HealthCare Staff Supervisors Basic Navigation – Accessing Employee Performance Evaluation Forms, continued

| Click on the     Actions link                                                               | € Callowa                                                                 | ay Dixon 🔹 🔸              |                      |
|---------------------------------------------------------------------------------------------|---------------------------------------------------------------------------|---------------------------|----------------------|
|                                                                                             |                                                                           | 🛇 Local Time: 11:59:39 AM |                      |
|                                                                                             | Acti                                                                      | ons 🕞 Note                |                      |
|                                                                                             | Calloway                                                                  | is on track               |                      |
| Click on the     Performance                                                                | Favorites                                                                 | 🕞 Calloway Dixon          |                      |
| <b>Evaluation</b><br>link                                                                   | any Admin Favorites shortcut<br>here to add some                          | Cocal Time                | e: 12:10:02 PM       |
|                                                                                             |                                                                           | Actions D                 | Note                 |
|                                                                                             | Go To<br>Profile<br>Scorecard<br>2013 University Performance<br>Goal Plan | on track                  |                      |
| <ul> <li>You are taken<br/>directly to<br/>the<br/>employee's<br/>PE form, if it</li> </ul> | Performance -<br>Reviews Help & Tutorials                                 | U K Two (ukadmin2)        | on behalf of Frank I |
| has been<br>released                                                                        | 2013 University<br>Calloway Dixon                                         | Performance Evalu         | ation for            |

UK Online PE System – Managing the PE Process for UK HealthCare Staff Supervisors Basic Navigation – Accessing Employee Performance Evaluation Forms, continued

| Option Two:<br>From the<br>Home Page,<br>click on the<br>Navigation<br>Menu and<br>choose<br>Performance                                       | Home -<br>Home<br>Goals<br>Performance                                                                                                    |
|----------------------------------------------------------------------------------------------------|----------------------------------------------------------------------------------------------------|
| <ul> <li>There are<br/>four main<br/>sections in<br/>the My<br/>Forms menu</li> </ul>                                                          | All Forms: contains all<br>forms, currently active or<br>completed In Progress Inbox -<br>contains active forms<br>requiring your attention                                                                                                    |
|                                                                                                    | Completed: contains all completed forms       Inbox       En Route       En Route – contains active forms "currently with"         Completed       Completed       Completed       another person in the PE                                                                                                    |
|                                                                                                    | Form Status: view form     Form Status     process, this is normally       status     the employee                                                                                                    |
| <ul> <li>From any of<br/>the sections,<br/>Click on the<br/>PE link you<br/>would like to<br/>view in the<br/>Form Title<br/>column</li> </ul> | Form Title            2013 University Performance Evaluation for Calmon Ebert              2013 University Performance Evaluation for Calfred Gardner              2013 University Performance Evaluation for Calamity Forrest              2013 University Performance Evaluation for Calamity Forrest              2013 University Performance Evaluation for Calamity Forrest |
| <ul> <li>You are take<br/>to the<br/>employee's<br/>PE form</li> </ul>                                                                         | Performance  UK Two (ukadmin2) on behalf of Frank r Reviews Help & Tutorials  2013 University Performance Evaluation for Calloway Dixon                                                                                                    |
| <ul> <li>To return to<br/>the PE form<br/>listing, click<br/>on the<br/><b>Reviews</b> link</li> </ul>                                         | Performance -<br>Reviews Help & Tur<br>2013 Unive                                                                                                    |

#### **Completing the PE Process – Progress Line and Introduction**

After accessing the PE form both the employee and supervisor can view the progress line. This gives you a quick update of which step the PE form is currently in.

|  | Employee Self Evaluation | ⇒ | Manager Review | - | 1:1 Meeting | ⇒ | Signature | • | Completed |
|--|--------------------------|---|----------------|---|-------------|---|-----------|---|-----------|
|--|--------------------------|---|----------------|---|-------------|---|-----------|---|-----------|

There is also an introduction that explains the process from beginning to end.

| Performance Evaluation Introduction                                                                                                    | 3                                            |
|----------------------------------------------------------------------------------------------------|----------------------------------------------|
| The employee may complete a self-evaluation and then forward to his or her manager. The manager will complete the evaluation and higher-level review. Once higher-level review is complete, the manager and employee will meet to discuss the evaluation. After the mic comments or rating adjustments can be made. Once this is complete the employee and manager will sign the form. | J make it available for<br>eeting additional |

#### Completing the PE Process - Step One: Employee Self Evaluation

The PE form in the UK Online PE System starts with an Employee Self Evaluation. If the employee chooses not to complete a self evaluation, the PE form still needs to be sent to the manager so the PE process can advance. Per University policy, the self evaluation is optional for the employee unless it is made mandatory by you or your department. You will not be able to enter your ratings and comments until the form is sent to you.

| Major Job Responsibilities employee ca<br>In this section employee will self-rate and manage<br>section. MJR and Essential Function updates ca                                                                                                    | jor Job Respo<br>an self-rate a<br>lers will rate the<br>nnot be made he | onsibility has<br>nd enter com<br>employee's perfo<br>ere - those update                                                                                                | its own section where the<br>ments to support their rating.<br>rmance of the MJRs. Updates to the job standards can be made in this<br>as must be made in the Position Description System.                                                                                                    |
|----------------------------------------------------------------------------------------------------|--------------------------------------------------------------------------|----------------------------------------------------------------------------------------------------|----------------------------------------------------------------------------------------------------|
| 1.1                                                                                                    |                                                                          |                                                                                                    |                                                                                                    |
| Goal: UK<br>Major Job<br>Responsibility :<br>Achieve 100%<br>compliance with<br>Sarbanes-Oxley<br>Act data-related<br>regulations by<br>(date)                                                                                                    | on plan                                                                  |                                                                                                    | Employee fields are open for input. This<br>information will not be visible to the manager<br>until the form is sent to the manager.                                                                                                    |
| Job Standard :                                                                                                    |                                                                          |                                                                                                    |                                                                                                    |
| Weight: 20.0% Start: 01/01/2013                                                                                                    |                                                                          |                                                                                                    | Due :         ete : Status :           12/31/2013         00.0%         Complete         ✓                                                                                                    |
| Rating by Mabeline Manager:                                                                                                    |                                                                          | Rati                                                                                                    | ng by Cal Abbott:                                                                                                    |
| Manager Rating: unrated                                                                                                    |                                                                          | Rati                                                                                                    | unrated 👻                                                                                                    |
| Mabeline Manager's Comments:<br>No comments                                                                                                    |                                                                          | Sub                                                                                                    | jects Comments:<br>at spell check 🌱 legal scan                                                                                                    |
| Manager fields are not one                                                                                                    | en for                                                                   |                                                                                                    | <b>T</b>                                                                                                    |
| Manager fields are not ope<br>input in this step.                                                                                                    | en for                                                                   |                                                                                                    | *                                                                                                    |
| Manager fields are not ope<br>input in this step.                                                                                                    | en for<br>MJR Nor                                                        | Leadersh                                                                                                    | ip Rating Scale                                                                                                    |
| Manager fields are not ope<br>input in this step.                                                                                                    | en for<br>MJR Nor<br>Scale Value                                         | Leadersh<br>Description                                                                                                    | ip Rating Scale<br>Detailed Information                                                                                                    |
| Manager fields are not operating input in this step.                                                                                                    | MJR Nor<br>Scale Value<br>1.0                                            | Leadersh<br>Description<br>Does Not Meet<br>Expectations                                                                                                    | <ul> <li>p Rating Scale</li> <li>Detailed Information</li> <li>Employee did not consistently meet the job standards • Performance needs improvement in areas of consistent weakness • Employee requires close supervision to meet expectations • If employee fails to improve, corrective action may be recommended</li> </ul>                                                                                                    |
| To review what the rating levels<br>mean, click on the <b>Rating</b> link. The<br>window to the right will open, in<br>which detailed information will be                                                                                                    | MJR Non<br>Scale Value<br>1.0<br>2.0                                     | Leadershi<br>Description<br>Does Not Meet<br>Expectations<br>Meets<br>Expectations                                                                                      | <ul> <li>Petailed Information</li> <li>Employee did not consistently meet the job standards • Performance needs improvement in areas of consistent weakness • Employee requires close supervision to meet expectations • If employee fails to improve, corrective action may be recommended</li> <li>Employee consistently met the job standards • Results were timely and accurate and were produced with minimum supervision • Employee recognized and adjusted well to changes in work situations and assignments • Solid, good performance was the employee's norm</li> </ul>                                                                                                    |
| To review what the rating levels<br>mean, click on the <b>Rating</b> link. The<br>window to the right will open, in<br>which detailed information will be<br>presented for each rating.                                                                                       | MJR Nor<br>Scale Value<br>1.0<br>2.0<br>3.0                              | Leadersh<br>Description<br>Does Not Meet<br>Expectations<br>Meets<br>Expectations<br>Occasionally<br>Exceeds<br>Expectations                                            | <ul> <li>Exployee did not consistently meet the job standards • Performance needs improvement in areas of consistent weakness • Employee requires close supervision to meet expectations • If employee fails to improve, corrective action may be recommended</li> <li>Employee consistently met the job standards • Results were timely and accurate and were produced with minimum supervision • Employee recognized and adjusted well to changes in work situations and assignments • Solid, good performance was the employee's norm</li> <li>Employee periodically exceeded the job standards • Employee achieved results above expectations • Employee showed exceptional performance and effort from time to time • Performance is sustained and uniformly high with thorough and on time results</li> </ul>                                                                                                    |
| To review what the rating levels<br>mean, click on the <b>Rating</b> link. The<br>window to the right will open, in<br>which detailed information will be<br>presented for each rating.<br><b>Reminder: Only whole numbers are</b><br><b>permitted for MJR rating levels.</b> | MJR Nor<br>Scale Value<br>1.0<br>2.0<br>3.0<br>4.0                       | Leadersh<br>Description<br>Does Not Meet<br>Expectations<br>Meets<br>Expectations<br>Occasionally<br>Exceeds<br>Expectations<br>Consistently<br>Exceeds<br>Expectations | <ul> <li><b>Detailed Information</b></li> <li>Employee did not consistently meet the job standards • Performance needs improvement in areas of consistent weakness • Employee requires close supervision to meet expectations • If employee fails to improve, corrective action may be recommended</li> <li>Employee consistently met the job standards • Results were timely and accurate and were produced with minimum supervision • Employee recognized and adjusted well to changes in work situations and assignments • Solid, good performance was the employee's norm</li> <li>Employee periodically exceeded the job standards • Employee achieved results above expectations • Employee showed exceptional performance and effort from time to time • Performance is sustained and uniformly high with thorough and on time results</li> <li>Employee clearly and consistently exceeded the job standards • Employee achieved results well beyond expectations • Employee contributed unique, innovative and workable solutions to projects and/or problems</li> </ul> |

#### Completing the PE Process - Step One: Employee Self Evaluation, continued

Below the MJR sections, you will find the Behavioral Expectations for UK HealthCare employees. These can be rated on a 1 to 3 level and are not included in the overall PE score, unless you are UK HealthCare Leadership.

| Behavioral Expectations                                                                                                    |                                                                                                    | 2                                                                                                    |
|----------------------------------------------------------------------------------------------------|----------------------------------------------------------------------------------------------------|----------------------------------------------------------------------------------------------------|
| UK HealthCare's Behavioral Expect<br>everyone we come into contact with<br>HealthCare as a preferred patient c<br>provide supporting comments for th | ations are the tenets around which the commitment to service excellence can be organized. These commitments prescribe our<br>during our work day and the actions we will take to provide excellent customer service. By following these commitments, we w<br>are provider and workplace of choice. Click on the Writing Assistant link for examples of describing the Behavioral Expectation I<br>we rating. | interactions with our patients and<br>If promote a positive image of UK<br>evels. The manager needs to |
| Section Summary                                                                                                    |                                                                                                    |                                                                                                    |
| Customer Centered                                                                                                    |                                                                                                    | unrated                                                                                                |
| Growth Oriented                                                                                                    | The Writing Assistant gives you examples of behaviors exemplifying the                                                                                                    | unrated                                                                                                |
| Quality Driven                                                                                                    |                                                                                                    | unrated                                                                                                |
| Resource Wise                                                                                                    | Benavioral Expectations at each rating level.                                                                                                    | unrated                                                                                                |
| Service Focused                                                                                                    |                                                                                                    | unrated                                                                                                |
| Customer Centered                                                                                                    |                                                                                                    |                                                                                                    |
| Our customer is every patient and e<br>work with integrity to present our far<br>expressions and concerns for our p                                  | every other person with whom we come into contact during our work day. Being co<br>cility and ourselves in a manner that promotes trust and confidence in UK HealthCare<br>provide our patients, as well<br>place of choice.                                                                                                    | fessionalism, requiring that we<br>as our appearance, manner,                                          |
| Rating by Manager Nurse:                                                                                                    | Rating by Nancy Nurses                                                                                                    |                                                                                                    |
| Rating: unrated                                                                                                    | Rating: unrated                                                                                                    |                                                                                                    |
| Comments by Nancy Nurse:                                                                                                    | Writing assistant al spell                                                                                                    | check Ilegal scan                                                                                      |
|                                                                                                    | The Legal Scan can be used to identify words or phrases that might be<br>and unnecessary. It does not prevent the employee from using the wo                                                                                                    | inappropriate<br>rds or phrases.                                                                       |

Any professional development goals entered on the Professional Development Goal Plan will be included at the bottom of the PE form. There are no rating fields for these goals as they are not included in the overall PE score.

| 1.1         |                 |            |           | Remove Goa                                    |
|-------------|-----------------|------------|-----------|-----------------------------------------------|
| Professiona | al Development: |            |           | Results/Notes:                                |
| work harde  | rl              |            |           | These records can be removed from the DE form |
| Status:     | Start:          | Due:       | Complete: | These records can be removed from the reform. |
| Complete    | ▼ 01/01/2013    | 12/31/2013 | 0.0%      |                                               |
| Comments    | by Cal Abbott:  |            |           | al spell check 🥞 legal scan                   |

|                   | The PE form can be saved at any time by clicking on the <b>Save</b> button at the top of the screen. |
|-------------------|----------------------------------------------------------------------------------------------------|
| Save and Close    | The PE form can also be saved and closed to allow for multiple work sessions. To do this, click on   |
|                   | the Save and Close button at the bottom of the screen.                                               |
|                   | The employee sends the PE form to their manager by clicking on the Send to Manager button            |
| 🔿 Send to Manager | which is at the top and bottom of the PE form. After the Legal Scan, there is a second               |
|                   | confirmation step that must be completed before the form is sent to the manager.                     |

#### Completing the PE Process - Step Two: Manager Review

After the employee sends the PE form to the manager, it is now time for the manager to input their ratings and comments related to the employee's performance.

| The manager fields are now open for input. The generation of the section and section and the fields are now open for input. The generation of the form                                                                                                    | mployee's performance of the MJRs. Updates to the job standards can be made in this<br>re - those updates must be made in the Position Description System.<br>Employee fields are now viewable by the manager.<br>These fields are locked and the manager cannot<br>make any changes to what the employee entered.<br>Due :<br>12/31/2013<br>Rating by Cal Abbott:<br>Rating: 2.0 - Meets Expectations<br>Subjects Comments: |
|----------------------------------------------------------------------------------------------------|----------------------------------------------------------------------------------------------------|
| n this section employee will self-rate and managers will rate the ensection. MJR and Essential Function updates cannot be made her 1.1 Goal: UK Major Job Responsibility : Achieve 100% compliance with Sarbanes-Oxley Act data-related regulations by (date) Job Standard : SOX compliance rate Weight : 20.0% Start : 01/01/2013 Rating by Mabeline Manager: Manager Rating: unrated Mabeline Manager's Comments: The manager fields are now open for input. The employee until the form | mployee's performance of the MJRs. Updates to the job standards can be made in thi<br>re - those updates must be made in the Position Description System.<br>Employee fields are now viewable by the manager.<br>These fields are locked and the manager cannot<br>make any changes to what the employee entered.<br>Due :<br>12/31/2013<br>Rating by Cal Abbott:<br>Rating: 2.0 - Meets Expectations<br>Subjects Comments:  |
| 1.1<br>Goal: UK<br>Major Job<br>Responsibility :<br>Achieve 100%<br>compliance with<br>Sarbanes-Oxley<br>Act data-related<br>regulations by<br>(date)<br>Job Standard :<br>SOX compliance rate<br>Weight : 20.0% Start : 01/01/2013<br>Rating by Mabeline Manager:<br>Manager Rating:<br>unrated<br>Mabeline Manager's Comments:<br>al spell check ≪]legate<br>The manager fields are now open for input. The<br>employee until the form                                                   | Employee fields are now viewable by the manager.<br>These fields are locked and the manager cannot<br>make any changes to what the employee entered.<br>Due:<br>12/31/2013<br>Rating by Cal Abbott:<br>Rating: 2.0 - Meets Expectations<br>Subjects Comments:                                                                                                    |
| Goal: UK<br>Major Job<br>Responsibility :<br>Achieve 100%<br>compliance with<br>Sarbanes-Oxley<br>Act data-related<br>regulations by<br>(date)<br>Job Standard :<br>SOX compliance rate<br>Weight : 20.0% Start : 01/01/2013<br>Rating by Mabeline Manager:<br>Manager Rating:<br>unrated ▼<br>Mabeline Manager's Comments:<br>al spell check ¶lega<br>The manager fields are now open for input. The<br>employee until the form                                                           | Employee fields are now viewable by the manager.<br>These fields are locked and the manager cannot<br>make any changes to what the employee entered.<br>Due :<br>12/31/2013<br>Rating by Cal Abbott:<br>Rating: 2.0 - Meets Expectations<br>Subjects Comments:                                                                                                    |
| Major Job<br>Responsibility :<br>Achieve 100%<br>compliance with<br>Sarbanes-Oxley<br>Act data-related<br>regulations by<br>(date)<br>Job Standard :<br>SOX compliance rate<br>Weight : 20.0% Start : 01/01/2013<br>Rating by Mabeline Manager:<br>Manager Rating: unrated<br>Mabeline Manager's Comments:<br>Alspell check Signal<br>The manager fields are now open for input. The<br>employee until the form                                                                            | Employee fields are now viewable by the manager.<br>These fields are locked and the manager cannot<br>make any changes to what the employee entered.<br>Due:<br>12/31/2013<br>Rating by Cal Abbott:<br>Rating: 2.0 - Meets Expectations<br>Subjects Comments:                                                                                                    |
| Responsibility :<br>Achieve 100%<br>compliance with<br>Sarbanes-Oxley<br>Act data-related<br>regulations by<br>(date)<br>Job Standard :<br>SOX compliance rate<br>Weight : 20.0% Start : 01/01/2013<br>Rating by Mabeline Manager:<br>Manager Rating:<br>unrated<br>Mabeline Manager's Comments:<br>al spell check Signal<br>The manager fields are now open for input. The<br>employee until the form                                                                                     | Employee fields are now viewable by the manager.<br>These fields are locked and the manager cannot<br>make any changes to what the employee entered.<br>Due:<br>12/31/2013<br>Rating by Cal Abbott:<br>Rating: 2.0 - Meets Expectations<br>Subjects Comments:                                                                                                    |
| Active Floom<br>compliance with<br>Sarbanes-Oxley<br>Act data-related<br>regulations by<br>(date)<br>Job Standard :<br>SOX compliance rate<br>Weight : 20.0% Start : 01/01/2013<br>Rating by Mabeline Manager:<br>Manager Rating: unrated<br>Mabeline Manager's Comments:<br>al spell check Image fields are now open for input. The<br>employee until the form                                                                                                    | These fields are locked and the manager cannot<br>make any changes to what the employee entered.                                                                                                    |
| Sarbanes-Oxley<br>Act data-related<br>regulations by<br>(date)<br>Job Standard :<br>SOX compliance rate<br>Weight : 20.0% Start : 01/01/2013<br>Rating by Mabeline Manager:<br>Manager Rating: unrated<br>Mabeline Manager's Comments:<br>al spell check If legal<br>The manager fields are now open for input. The<br>employee until the form                                                                                                    | Due:       e: Status:         12/31/2013       0%         Complete       9         Subjects Comments:       0                                                                                                    |
| Act data-related<br>regulations by<br>(date)<br>Job Standard :<br>SOX compliance rate<br>Weight : 20.0% Start : 01/01/2013<br>Rating by Mabeline Manager:<br>Manager Rating: unrated<br>Mabeline Manager's Comments:<br>al spell check Image fields are now open for input. The<br>employee until the form                                                                                                    | make any changes to what the employee entered.         Due :         12/31/2013         0%         Complete         Rating by Cal Abbott:         Rating: 2.0 - Meets Expectations         Subjects Comments:                                                                                                    |
| regulations by<br>(date)<br>Job Standard :<br>SOX compliance rate<br>Weight : 20.0% Start : 01/01/2013<br>Rating by Mabeline Manager:<br>Manager Rating: unrated<br>Mabeline Manager's Comments:<br>al spell check Image fields are now open for input. The<br>employee until the form                                                                                                    | Due:<br>12/31/2013<br>Rating by Cal Abbott:<br>Rating: 2.0 - Meets Expectations<br>Subjects Comments:                                                                                                    |
| Job Standard :<br>SOX compliance rate<br>Weight : 20.0% Start : 01/01/2013<br>Rating by Mabeline Manager:<br>Manager Rating: unrated<br>Mabeline Manager's Comments:<br>al spell check Image fields are now open for input. The<br>employee until the form                                                                                                    | Due :                                                                                                    |
| Sob Standard:<br>SOX compliance rate<br>Weight: 20.0% Start: 01/01/2013<br>Rating by Mabeline Manager:<br>Manager Rating: unrated<br>Mabeline Manager's Comments:<br>alspell check ¶lega<br>The manager fields are now open for input. The<br>employee until the form                                                                                                    | Due : e : Status :<br>12/31/2013 0% Complete<br>Rating by Cal Abbott:<br>Rating: 2.0 - Meets Expectations<br>Subjects Comments:                                                                                                    |
| SOX compliance rate<br>Weight : 20.0% Start : 01/01/2013<br>Rating by Mabeline Manager:<br>Manager Rating: unrated<br>Mabeline Manager's Comments:<br>alspell check Signal<br>The manager fields are now open for input. The<br>employee until the form                                                                                                    | Due :       e : Status :         12/31/2013       0%         Complete         Rating by Cal Abbott:         Rating: 2.0 - Meets Expectations         Subjects Comments:                                                                                                    |
| Weight: 20.0% Start: 01/01/2013<br>Rating by Mabeline Manager:<br>Manager Rating: unrated<br>Mabeline Manager's Comments:<br>al spell check Slega<br>The manager fields are now open for input. The<br>employee until the form                                                                                                    | Due :       Image: Complete         12/31/2013       0%         Rating by Cal Abbott:         Rating: 2.0 - Meets Expectations         Subjects Comments:                                                                                                    |
| Rating by Mabeline Manager:<br>Manager Rating: unrated<br>Mabeline Manager's Comments:<br>al spell check Spell check Spell check                                                                                                    | 12/31/2013       0%       Complete         Rating by Cal Abbott:       Rating: 2.0 - Meets Expectations         Subjects Comments:       Subjects Comments:                                                                                                    |
| Rating by Mabeline Manager:<br><u>Manager Rating</u> : unrated<br>Mabeline Manager's Comments:<br>at spell check Spell check Spell check<br>The manager fields are now open for input. The<br>employee until the form                                                                                                    | Rating by Cal Abbott:<br><u>Rating</u> : 2.0 - Meets Expectations<br>Subjects Comments:                                                                                                    |
| Manager Rating: unrated<br>Mabeline Manager's Comments:<br>at spell check Implement<br>The manager fields are now open for input. The<br>employee until the form                                                                                                    | Rating: 2.0 - Meets Expectations Subjects Comments:                                                                                                    |
| Mabeline Manager's Comments:<br>al spell check If a spell check                                                                                                    | Subjects Comments:                                                                                                    |
| Mabeline Manager's Comments:<br>al spell check Spell check<br>The manager fields are now open for input. The<br>employee until the form                                                                                                    | Subjects Comments:                                                                                                    |
| The manager fields are now open for input. The employee until the form                                                                                                    |                                                                                                    |
| The manager fields are now open for input. The employee until the form                                                                                                    | <u>il scan</u>                                                                                                    |
| The manager fields are now open for input. The employee until the form                                                                                                    | Can include additional comments to support self-rating.                                                                                                    |
| abaularal Expectations                                                                                                    | is sent to the employee for signature.                                                                                                    |
| enavioral Expectations                                                                                                    |                                                                                                    |
| K HeathCare's Behavioral Expectations are the tenets around which the commitment<br>veryone we come into contact with during our work day and the actions we will take to<br>leathCare as a preferred patient care provider and workplace of choice. Click on the<br>rovide supporting comments for the rating.                                                                                                    | It to service excellence can be organized. These commitments prescribe our interactions with our patients and<br>provide excellent customer service. By following these commitments, we will promote a positive image of UN<br>Writing Assistant link for examples of describing the Behavioral Expectation levels. The manager needs to                                                                                     |
| Section Summary The Rehavioral Expect                                                                                                    | tations need to be part of the DE                                                                                                    |
| Rowth Opented                                                                                                    |                                                                                                    |
| Conversation even though                                                                                                    | they are not included in the overall                                                                                                    |
| PE rating, with the excert                                                                                                    | otion of UK HealthCare Leadership.                                                                                                    |
| Service Focused                                                                                                    | unrated                                                                                                    |
| Customer Centered                                                                                                    |                                                                                                    |
| Our customer is every patient and every other person with whom we come into contact<br>work with integrity to present our facility and ourselves in a manner that promotes trust                                                                                                    | t during our work day. Being customer centered demands a high level of professionalism, requiring that we<br>and confidence in UK HealthCare. The care we provide our patients, as well as our appearance, manner,<br>be a confidence destination of a work force of choice.                                                                                                    |
| Rating by Mabeline Manager                                                                                                    | be a preferred patient care provider and a workplace or choice.                                                                                                    |
| Rating: 2.0. Execute Executetions                                                                                                    | Rating by Cal Abbott:                                                                                                    |
| 3.0 - Exceeds Expectations *                                                                                                    | Rating by Cal Abbott:<br>Rating: 2.0 - Meets Expertations                                                                                                    |
| Comments by Cal Abbott:<br>Add comments to support self-rating.<br>Comments by Mabeline Manager:                                                                                                    | Rating by Cal Abbott:<br>Rating: 2.0 - Meets Expectations                                                                                                    |
| Add commonto to cumpart your roting. Dravida avarrates I                                                                                                    | Rating by Cal Abbott:<br><u>Rating</u> : 2.0 - Meets Expectations<br>Wwriting assistant at spell check Slegal scan                                                                                                    |

#### Completing the PE Process - Step Two: Manager Review, continued

The Methods of Evaluation section allows you to document how you gathered information used for the employee's rating and performance feedback. You can select all methods that apply.

| Methods of Evaluation                                                                                                    |
|----------------------------------------------------------------------------------------------------|
| Please select from the following Methods of Evaluation that will be used in evaluating the employee's performance. Additional methods of evaluation and/or additional explanations of those methods may be added if necessary. |
| Supervisory Observation - Supervisor evaluates the employee's performance by direct observation of work                                                                                                    |
| Third Party Feedback - Supervisor evaluates the employee's performance by in part based on relevant feedback from outside customers, vendors, or others                                                                        |
| 🔲 Peer Feedback - Supervisor evaluates the employee's performance in part based on relevant feedback from the employee's peers                                                                                                 |
| 🔲 Spot Checks - Supervisor evaluates the employee's performance in part based on random spot checks of work                                                                                                    |
| Sampling Statistics - Supervisor evaluates the employee's performance in part based on sample's of the employee's work or statistical data that<br>indicates the employee's level of work of demostrated competence            |
| Project Results - Supervisor evaluates the employee's performance in part based on actual results of projects or assignments the employee has<br>managed or participated in                                                    |
| 📃 Self Report - Supervisor evaluates the employee's performance in part based on the employee's own evaluation of his/her work                                                                                                 |
| Other                                                                                                    |

#### Professional Development/Other Goals

| 1.1          |                   |            |           | Remove Goal                                              |
|--------------|-------------------|------------|-----------|----------------------------------------------------------|
| Professional | Development:      |            |           | Results/Notes:                                           |
| work harder  |                   |            |           | The manager can also add comments to any professional    |
| Status:      | Start:            | Due:       | Complete: | The manager can also add comments to any professional    |
| Complete     | • 01/01/2013      | 12/31/2013 | 0.0%      | development goals that appear on the employee's PE form. |
| Comments     | by Mabeline Manag | er:        |           | al spell check 🍕 legal scan                              |
|              |                   |            |           | ÷                                                        |

#### Summary

Ratings for each MJR and Behavioral Expectation are listed here. The overall rating is calculated from the MJR scores. The Behavioral Expectation ratings are not calculated into the overall rating. Professional Development goal results are also included but not rated. Overall comments on the employee's performance can be entered in this section.

#### Overall Form Rating: 2.2

|                                                    |                                          | Rating  | Weights |
|----------------------------------------------------|------------------------------------------|---------|---------|
| Major Job Responsibilities                         |                                          | 2.2/4.0 | 100.0%  |
| Quality and Safety for Patient Care, Documentation |                                          | 2.50    | 25.0%   |
| Service                                            | The overall PE rating won't be           | 2.00    | 25.0%   |
| Teamwork                                           | calculated until the PE form is saved.   | 2.25    | 20.0%   |
| Efficiency                                         |                                          | 2.00    | 20.0%   |
| Professional Development and Competency            | Click on the Save button [1] at the top  | 2.00    | 10.0%   |
| Behavioral Expectations                            | of the screen to calculate the PE rating |         | 0.0%    |
| Customer Centered                                  | and reveal the individual MJR ratings.   | unrated |         |
|                                                    |                                          |         |         |

2

#### Completing the PE Process - Step Two: Manager Review – continued

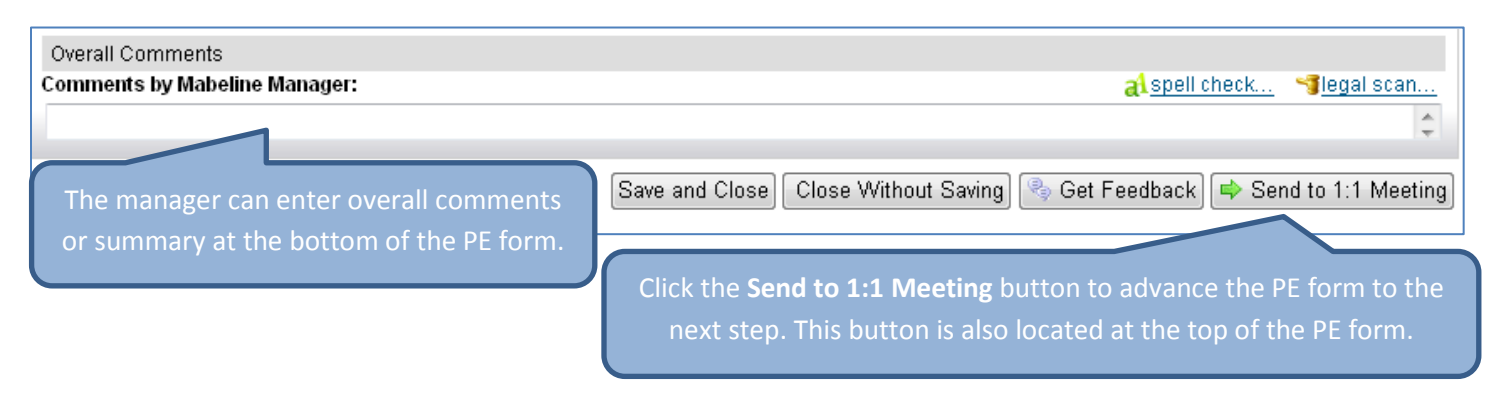

#### Completing the PE Process - Step Three: 1:1 Meeting

The PE form is parked at the 1:1 Meeting step until the face-to-face meeting between the manager and employee has occurred. While the form is in this step:

- Upper-level management can review PE forms for employees in their direct reporting line
- Employees cannot view any ratings or comments entered by their manager
- The manager can use the Online PE System to display the PE form, or print a hard copy for use during the faceto-face meeting
- Managers can make edits to their fields on the PE form based on information gained during the face-to-face meeting with the employee

| Send to Employee for Signature | After the face-to-face meeting has occurred and any edits made, the manager           |
|--------------------------------|---------------------------------------------------------------------------------------|
|                                | will send the PE form to the employee for signature using the <b>Send to Employee</b> |
|                                | for Signature button. This button can be found at the top and bottom of the PE        |
|                                | form.                                                                                 |

#### **Completing the PE Process - Step Four: Employee Signature**

In this step, the employee can view the completed PE form, seeing the manager's ratings and comments, methods of evaluation, and the overall PE rating. These fields are now locked and no changes can be made.

| 1.1                                                                                                    |                                                                                                    |                                                                                                    |                                                      |  |  |  |  |
|----------------------------------------------------------------------------------------------------|----------------------------------------------------------------------------------------------------|----------------------------------------------------------------------------------------------------|------------------------------------------------------|--|--|--|--|
| Goal: UK<br>Major Job<br>Responsibility :<br>Achieve 100%<br>compliance with<br>Sarbanes-Oxley Act<br>data-related<br>requisions by (data)                                                                       | Essential Function : create action plan                                                                                                    |                                                                                                    |                                                      |  |  |  |  |
|                                                                                                    | Job Standard : SOX compliance rate                                                                                                    |                                                                                                    |                                                      |  |  |  |  |
| Weight : 20.0%                                                                                                    | Start: 01/01/2013                                                                                                    |                                                                                                    | Due: Complete: Status:<br>12/31/2013 100.0% Complete |  |  |  |  |
| Rating by Mabeline M<br><u>Manager Rating</u> : 2.0 -<br>Mabeline Manager's<br>Explain rating. Provide<br>your rating.                                                                                           | lanager:<br>· Meets Expectations<br>Comments:<br>e examples of employee's performance to support                                                                           | Rating by Cal Abbott:<br>Rating: 2.0 - Meets Expectations<br>Subjects Comments:<br>Can include additional comments to s | upport self-rating.                                  |  |  |  |  |
| Methods of Evaluation                                                                                                    | 1                                                                                                    |                                                                                                    |                                                      |  |  |  |  |
| Please select from the<br>and/or additional expl                                                                                                    | e following Methods of Evaluation that will be used in e<br>anations of those methods may be added if necessary                                                            | valuating the employee's performance. A                                                                                 | Additional methods of evaluation                     |  |  |  |  |
| 🗹 Supervisory Obse                                                                                                    | rvation - Supervisor evaluates the employee's perform                                                                                                    | ance by direct observation of work                                                                                      |                                                      |  |  |  |  |
| Third Party Feedb<br>others                                                                                                    | ack - Supervisor evaluates the employee's performant                                                                                                    | e by in part based on relevant feedback f                                                                               | from outside customers, vendors, or                  |  |  |  |  |
| 📃 Peer Feedback - S                                                                                                    | Supervisor evaluates the employee's performance in p                                                                                                    | art based on relevant feedback from the                                                                                 | employee's peers                                     |  |  |  |  |
| 🗹 Spot Checks - Su                                                                                                    | pervisor evaluates the employee's performance in par                                                                                                    | based on random spot checks of work                                                                                     |                                                      |  |  |  |  |
| Sampling Statistics - Supervisor evaluates the employee's performance in part based on sample's of the employee's work or statistical data that indicates the employee's level of work of demostrated competence |                                                                                                    |                                                                                                    |                                                      |  |  |  |  |
| Project Results -<br>managed or participat                                                                                                    | 🗹 Project Results - Supervisor evaluates the employee's performance in part based on actual results of projects or assignments the employee has managed or participated in |                                                                                                    |                                                      |  |  |  |  |
| 📃 Self Report - Supe                                                                                                    | ervisor evaluates the employee's performance in part t                                                                                                    | ased on the employee's own evaluation                                                                                   | of his/her work                                      |  |  |  |  |
| Other                                                                                                    |                                                                                                    |                                                                                                    |                                                      |  |  |  |  |

#### Summary

Ratings for each MJR and Behavioral Expectation are listed here. The overall rating is calculated from the MJR scores. The Behavioral Expectation ratings are not calculated into the overall rating. Professional Development goal results are also included but not rated. Overall comments on the employee's performance can be entered in this section.

|                                                    | Rating    | Weights |
|----------------------------------------------------|-----------|---------|
| Major Job Responsibilities                         | 2.2 / 4.0 | 100.0%  |
| Quality and Safety for Patient Care, Documentation | 2.50      | 25.0%   |
| Service                                            | 2.00      | 25.0%   |

2

### Completing the PE Process - Step Four: Employee Signature – continued

| Overall Comments<br>Comments by Mabeline Manager:<br>Add summary of employee's performance. | The employee can view the overall comments entered by the manager.                                                                                      |
|---------------------------------------------------------------------------------------------|----------------------------------------------------------------------------------------------------|
| Signature                                                                                   | 2                                                                                                    |
| The electronic signature belows represent your acknowledgement of                           | this form. The employee's signature acknowledges the                                                                                                    |
| Employee:                                                                                   | the DE forms have been reviewed. The size time                                                                                                    |
| Cal Abbott<br>Managar                                                                       | the PE form has been reviewed. The signature                                                                                                    |
| Mabeline Manager                                                                            | does not necessarily mean the employee agrees<br>with the content of the PE form.                                                                       |
| Section Comments:                                                                           |                                                                                                    |
| Comments by Cal Abbott:                                                                     | at <u>spell check</u> 🥞 legal scan                                                                                                    |
| The employee has the opportunity to add final comments of their own.                        | Save and Close Close Without Saving Sign Mabeline Manager<br>Click on the Sign button to electronically sign<br>the PE form and send it to the manager. |

### Completing the PE Process - Step Five: Manager Signature

| Overall Comments<br>Comments by Mabeline Manager:<br>Add summary of employee's performance. |                                                           |
|---------------------------------------------------------------------------------------------|-----------------------------------------------------------|
| Signature                                                                                   | 9                                                         |
| The electronic signature belows represent your acknowledgement of this form.                | The manager can view any final comments added             |
| Employee: Cal Abbott 11/27/2013<br>Cal Abbott                                               | by the employee during the previous step.                 |
| Manager:                                                                                    |                                                           |
| Mabeline Manager                                                                            |                                                           |
| Section Comments:                                                                           |                                                           |
| Comments by Cal Abbott:<br>Employee can now add additional comments                         | Click on the <b>Sign</b> button to electronically sign    |
| Comments by Mabeline Manager:                                                               | the PE form to complete the process.                      |
|                                                                                             |                                                           |
| The manager can now add their                                                               | Save and Close Close Without Saving) 📝 Cal Abbott 📝 Sign) |
| final comments before signing.                                                              |                                                           |

HR Training & Development As of 04/30/2014

### Viewing Completed PE Forms and Completion Status

| To view completed<br>PE forms,<br>go to your<br><b>Performance</b> page,<br>click on the<br><b>Completed</b> section, | My Forms<br>All Forms<br>In Progress<br>Completed<br>Create New Folde<br>Un-Filed<br>Form Status                               | ttems p<br>Cr<br>■<br>■<br>■<br>■<br>■<br>■<br>■<br>■       | er page: 10<br>eate New Folder<br>lay Options<br>orm Title           Emp | Showing 1–7 c          | of 7<br>Start Date 📝              | Move to Fold<br>Form End Date 🗹 | er: Select Folder<br>Form Due Date                                                                  | ✓ ▼ Move                                                                    |
|----------------------------------------------------------------------------------------------------|----------------------------------------------------------------------------------------------------|-------------------------------------------------------------|--------------------------------------------------------------------------|------------------------|-----------------------------------|---------------------------------|----------------------------------------------------------------------------------------------------|-----------------------------------------------------------------------------|
| Click on the                                                                                                    |                                                                                                    |                                                             |                                                                          | Farm Title             |                                   | <b></b>                         | Form Sta                                                                                            | t Form End                                                                  |
| link in the<br>Form Title<br>column to<br>view<br>completed PE<br>forms                                               |                                                                                                    |                                                             | <u>∲2013 Univers</u><br><u>Abbott</u>                                    | Form Title             | Evaluation for C:                 | al Cal Abbo<br>展到               | e Date<br>t 01/01/2013                                                                              | Uate<br>12/31/2013                                                          |
| To get a quick visual                                                                                                 |                                                                                                    |                                                             |                                                                          |                        |                                   |                                 |                                                                                                    |                                                                             |
| of your team's<br>completion data, click<br>on the Form Status<br>link                                                | My Forms<br>All Forms<br>In Progress<br>Completed<br>Form Status<br>Aggregate<br>Individual                                    | mance Evaluation                                            |                                                                          |                        |                                   |                                 |                                                                                                    |                                                                             |
| section.                                                                                                    | Employee                                                                                                    | Due Da<br>Deeple # of Form                                  | nte<br>ns Employee Self                                                  | Evaluation Man         | ager Poview                       | 1:1 Mooting Em                  | lovoo Signaturo                                                                                     | Managor Signaturo                                                           |
|                                                                                                    | Frank Manager                                                                                                    | 1 1                                                         | 0%                                                                       | Evaluation Man<br>0%   | ager Review 0                     | % 0% [                          | loyee Signature                                                                                     | 0%                                                                          |
| View                                                                                                    | Calloway Dixon                                                                                                    | 1 1                                                         | 100%                                                                     | 1009                   | 6 1                               | 00% 100%                        |                                                                                                    | 100%                                                                        |
| VIEW                                                                                                    | Calmon Ebert                                                                                                    | 1 1                                                         | 100%                                                                     | 1009                   | 6 <b></b> 1<br>4 <b></b> 1        |                                 |                                                                                                    | 100%                                                                        |
|                                                                                                    | Calfred Gardner                                                                                                    | 1 1                                                         | 100%                                                                     | 1009                   | 6 <b></b> 1                       |                                 |                                                                                                    | 100%                                                                        |
|                                                                                                    | Direct Reports                                                                                                    | 4 4                                                         | 100%                                                                     | 100%                   |                                   |                                 |                                                                                                    | 75%                                                                         |
|                                                                                                    | ream rotai                                                                                                    | 4 4                                                         | 100%                                                                     | 100%                   |                                   | 10%C/ 2%C                       |                                                                                                    | 07070                                                                       |
| Form Status<br>section:<br>Individual<br>view                                                                         | 2013 University Perfor<br>Employee<br>➡ Frank Manager<br>Calloway Dixon<br>Calmon Ebert<br>Calamity Forrest<br>Calfred Gardner | mance Evaluation<br>Employee Setf<br>Evaluation<br>Employee | Manager Review<br>Manager                                                | 1:1 Meeting<br>Manager | Employee<br>Signature<br>Employee | Manager<br>Signature<br>Manager | Due<br>08/01/2013<br>07/18/2013<br>08/01/2013<br>08/01/2013<br>16<br>07/18/2013<br>16<br>07/18/2013 | Other           N/A           N/A           N/A           N/A           N/A |
|                                                                                                    | Legend: ✔ Complete                                                                                                    | d 🥡Completed Fo                                             | rm 🔥 Requires You                                                        | r Attention 🗟 Enrou    | ute                               |                                 |                                                                                                    |                                                                             |